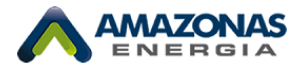

# Orçamento de Conexão através da Agência Virtual

# Sumário

| 1 - Acessando a Agência Virtual                       | 1  |
|-------------------------------------------------------|----|
| 2- Ligação Nova (caso não exista Unidade Consumidora) | 5  |
| 3- Cadastro do Perfil Profissional                    | 8  |
| 4- Solicitação de Orçamento de Conexão                | 12 |

# 1- Acessando a Agência Virtual

1.1 - Na página principal do site da Amazonas Energia (<u>https://website.amazonasenergia.com/</u>), acessar o link Agência Virtual (<u>https://agencia.amazonasenergia.com/</u>):

|                                                                                                    | - 0 >     |
|----------------------------------------------------------------------------------------------------|-----------|
| ← → C to website.amazonasenergia.com                                                                                                    | Visitante |
| Pesquisar         RECOMPRA DE AÇÕES         SISTEMA DE ANÁLISE DE PROJETOS           HOME         A EMPRESA         NOSSA GENTE         SUA CONTA         INFORMAÇÕES         ATENDIMENTO |           |
|                                                                                                    | <b>*</b>  |
| ACIONISTAS MINORITÁRIOS                                                                                                    | 0         |
| OFERTA OBRIGATÓRIA DE RECOMPRA DE AC                                                                                                    | ções      |
| CLIQUE AQUI PARA ACESSAR MAIS INFORMAÇÕES                                                                                                    |           |
|                                                                                                    | ZONAS     |
|                                                                                                    |           |

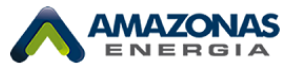

1.2 - Caso o cliente já possua cadastro, deverá acessar com seu CPF ou CNPJ e Senha.

| ✓         Amazonas Energia         ×         +                                                                                                    | - 0 ×                                                                   |
|----------------------------------------------------------------------------------------------------|-------------------------------------------------------------------------|
| ← → C (25 agencia.amazonasenergia.com                                                                                                    | Google Lens Visitante                                                   |
| AMAZONAS<br>ENERGIA<br>Agora ficou fácil acessar suas                                                                                                    | **<br>©                                                                 |
| informações e contas de energia                                                                                                    | ea do Cliente                                                           |
| Quer mais detalhes? <b>Cadastre-se</b> . Além de efetuar pagamentos, tenha acesso ao<br>seu histórico, Vias, Comprovantes de Pagamento e vários outros serviços. | u guarr e trada, que paga contas e<br>valizar o histórico<br>Fou CNPJ * |
| Cadastrar Agora Validar Documento                                                                                                    | ha *                                                                    |
| Tem algo a nos contar? Faça uma Denúncia Anônima!                                                                                                    | Digite sua senha                                                        |
| Denúncia Anônima                                                                                                    | Não tem uma conta? Cadastre-se<br>Esqueceu sua senha?                   |
| Obtenha nosso aplicativo                                                                                                    |                                                                         |
|                                                                                                    | c 🖸 🗖 🔊                                                                 |

1.3 - Caso o cliente não possua cadastro, deverá ir em **Cadastre-se**. (Não é necessário ter Unidade Consumidora para solicitar cadastro).

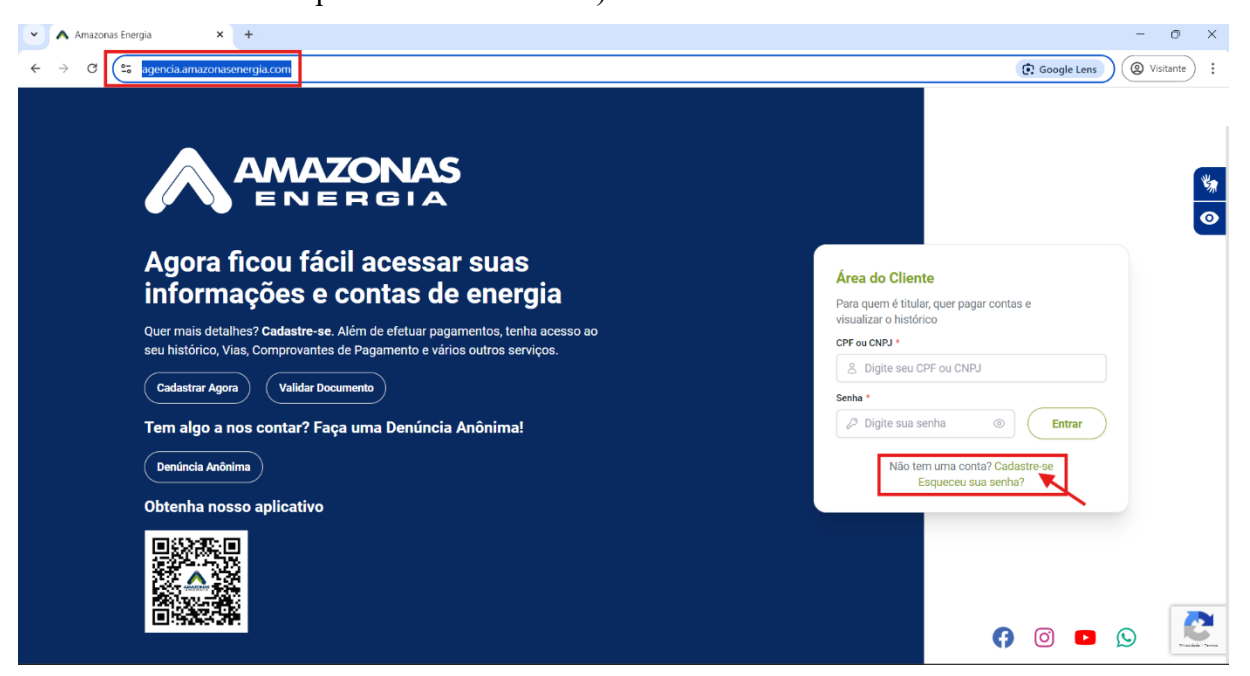

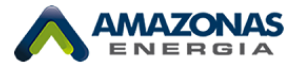

- 🗸 🔺 Amazonas Energia × + - 0 × ← → C = agencia.amazonasenergia.com 🕅 🛞 Visitante  $\left|\times\right|$ Cadastrar usuário % 0 • AMAZONAS Informe seus dados CPF ou CNPJ \* 8 Digite seu CPF ou CNPJ E-mail \* Digite seu endereço de e-mail 💿 Voltar 题
- 1.4 Preencha os campos solicitados e clique em avançar

1.5 - Digite o código de verificação enviado no e-mail solicitado e clique em Avançar.

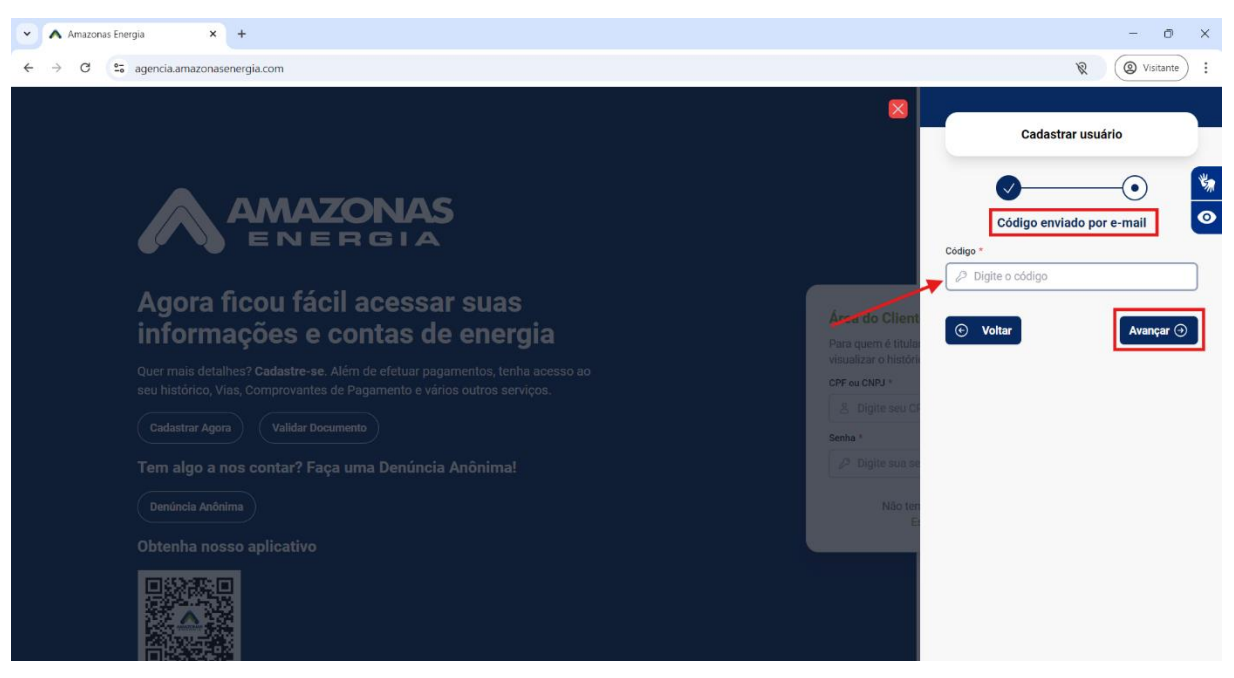

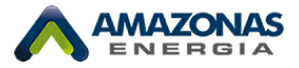

1.6 - Insira seu nome ou nome da empresa e o telefone, depois em Avançar.

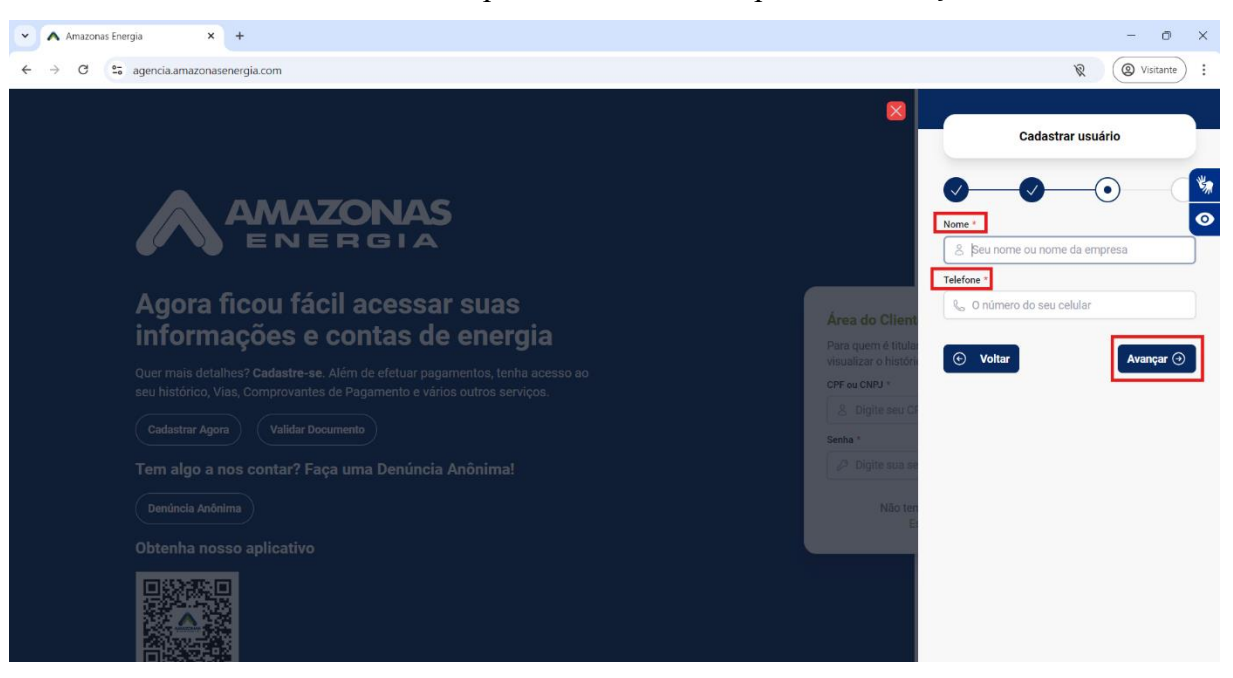

1.7 - A etapa seguinte é cadastrar uma senha para acessar a agência e depois clicar em Salvar.

| <ul> <li>A Amazonas Energia</li> <li>X</li> <li>+</li> </ul>      | - 0                                                    | ×   |
|-------------------------------------------------------------------|--------------------------------------------------------|-----|
| ← → C 😂 agencia.amazonasenergia.com                               | R OVisitante                                           | ) : |
|                                                                   | Cadastrar usuário                                      |     |
|                                                                   | Contra sua senha<br>Senha *                            | •   |
|                                                                   |                                                        | 9   |
| Agora ficou facil acessar suas<br>informações e contas de energia | Area do Client<br>Para quem é titula                   | 0   |
|                                                                   | visualizar o histor<br>CPF ou CNP3 * 💿 Voltar Salvar S | •   |
|                                                                   | . 3. Digite seu Ci<br>Senha *                          |     |
|                                                                   | 🖉 Digite sua se                                        |     |
|                                                                   | Não ten                                                |     |
|                                                                   |                                                        |     |
|                                                                   |                                                        |     |

Observação:

- Na recuperação de senha, caso o cliente insira dados divergentes três vezes, seu cadastro será bloqueado por 24h como medida de segurança em casos de tentativa de acesso por terceiros.
- Caso o cliente insira a senha incorreta três vezes, seu acesso também será bloqueado como medida de segurança, apenas por 10 minutos.
- Caso o cliente não consiga acessar (e-mail não cadastrado ou desatualizado), este deve realizar a atualização cadastral entrando em contato pelo 0800 701 3001 ou se dirigindo até uma de nossas lojas de atendimento presenciais.

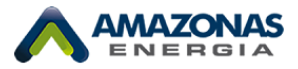

# 2- Ligação Nova (caso não exista Unidade Consumidora)

Observação: caso o cliente já possua unidade consumidora, ir para o passo 3- Cadastro do Perfil Profissional

2.1 - Após acesso ao sistema, cada tipo de cliente visualizará um menu com opções específicas.No caso de não possuir uma UC ainda, o cliente já visualiza a tela de ligação nova.

|                                  |                                                                                                    | USUARIO TEMPORARIO                                                                                        | ĉ             |
|----------------------------------|----------------------------------------------------------------------------------------------------|----------------------------------------------------------------------------------------------------|---------------|
| SERVIÇOS<br>Q. Buscar            | <b>Ligação Nova</b><br>Para o registro da solicitação, o cliente não poderá ter em seu CPF débit<br>Normativa Aneel 1000/2021, Artigo n <sup>e</sup> 346 | os oriundos da prestação do serviço de fornecimento de energia elétrica junto a esta Distribuidora, confo | rme Resolução |
| C Denúncia                       | • • • • • • • • • • • • • • • • • • • •                                                                                                    |                                                                                                    |               |
| O' Ligação Nova                  |                                                                                                    | Cliente                                                                                                   |               |
| ↑↓ Transferência de Titularidade | CPF ou CNPJ =                                                                                                    | Nome                                                                                                    |               |
| (i) Conheça sua Fatura           | 8                                                                                                    | å                                                                                                    |               |
| Simulador de Consumo             | ⊙ Voltar                                                                                                    |                                                                                                    | Avançar 🕑     |
| (a) Histórico de Acesso          |                                                                                                    |                                                                                                    |               |
| 🕼 Localize uma Agência           |                                                                                                    |                                                                                                    |               |
| Politica de Privacidade          |                                                                                                    |                                                                                                    |               |

2.2 - O cliente deve seguir preenchendo os campos e anexando a documentação necessária em

| Ligação Nova<br>Para o registro da solicitação, o cliente não poder.<br>Normativa Aneel 1000/2021, Artigo nº 346 | á ter em seu CPF | débitos oriundos da prestação do | o serviço de fornecimento de energ | ia elétrica junto a esta D | iistribuidora, conforme Resolução |
|----------------------------------------------------------------------------------------------------|------------------|----------------------------------|------------------------------------|----------------------------|-----------------------------------|
|                                                                                                    |                  | Dados p                          | oessoais                           |                            |                                   |
| Nome *                                                                                                    |                  |                                  |                                    |                            |                                   |
| 8                                                                                                    |                  |                                  |                                    |                            |                                   |
| Data do nascimento *                                                                                             |                  |                                  | Sexo *                             |                            |                                   |
| dd/mm/aaaa                                                                                                    |                  |                                  | Selecione                          |                            | >                                 |
| Nome da mãe *                                                                                                    |                  |                                  |                                    |                            |                                   |
| Pais *                                                                                                    |                  | UF *                             |                                    | Cidade *                   |                                   |
| BRASIL                                                                                                    | >                | Selecione                        | 5                                  | Selecione                  | 5                                 |
| Estado civil *                                                                                                   |                  |                                  |                                    |                            |                                   |
| Selecione                                                                                                    |                  |                                  |                                    |                            | >                                 |
| 🗌 Sou beneficiário Baixa Renda                                                                                   |                  |                                  |                                    |                            |                                   |
| ⓒ Voltar                                                                                                    |                  |                                  |                                    |                            | Avançar 🧿                         |

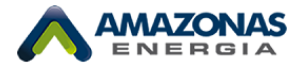

### 2.3 – Inserir documentos básicos.

#### Ligação Nova

| Para o registro da solicitação, o cliente não poder<br>Normativa Aneel 1000/2021, Artigo nº 346 | á ter em seu CPF débitos oriundos da prestação do serv | iço de fornecimento de energia elétrica junto a esta Distribuidora, conforme Resolução |
|-------------------------------------------------------------------------------------------------|--------------------------------------------------------|----------------------------------------------------------------------------------------|
|                                                                                                 |                                                        |                                                                                        |
|                                                                                                 | Documentos de id                                       | entificação                                                                            |
| RG *                                                                                            |                                                        |                                                                                        |
|                                                                                                 |                                                        |                                                                                        |
| Data emissão *                                                                                  | Órgão emissor *                                        | UF emissão *                                                                           |
| dd/mm/aaaa                                                                                      | Selecione um                                           | > Selecione um >                                                                       |
| Anexar frente e verso do RG *                                                                   | Ane                                                    | kar frente e verso do CPF *                                                            |
| Enviar ur<br>JPG, JPEG, PNG, f                                                                  | n arquivo<br>PDF com até 20MB                          | Enviar um arquivo<br>JPG, JPEG, PNG, PDF com até 20MB                                  |
| ⓒ Voltar                                                                                        |                                                        | Avançar 🧿                                                                              |

### 2.4 - Inserir dados básicos.

#### Ligação Nova

| Ø Ø Ø                                          |                        | <br>0 | C         |
|------------------------------------------------|------------------------|-------|-----------|
|                                                | Informações de contato |       |           |
| Telefone *                                     |                        |       |           |
| 6                                              |                        |       |           |
| E-mail *                                       |                        |       |           |
|                                                |                        |       |           |
| Desejo receber minha fatura somente por e-mail |                        |       |           |
| ⊙ Voltar                                       |                        |       | Avançar → |

### 2.5 – Buscar CEP para confirmar endereço da nova unidade.

| Ligação Nova<br>Para o registro da solicitação, o cliente não poderá ter em seu CPF débitos oriundos da prestação do serviço de fornecimento de energia elétrica junto a esta Distribuidora, conforme Resolu<br>Normativa Aneel 1000/2021, Artigo nº 346 | ução     |
|----------------------------------------------------------------------------------------------------|----------|
|                                                                                                    |          |
| Endereço do local da ligação                                                                                                    |          |
| Buscar endereço por CEP *                                                                                                    |          |
| Q Buscar                                                                                                    |          |
| ⊙ Voltar                                                                                                    | vançar ⊖ |

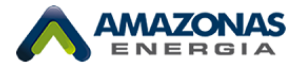

| Buscar endereço por CEP *                                                                                                    |                                                                                                    |
|----------------------------------------------------------------------------------------------------|----------------------------------------------------------------------------------------------------|
| 69088-315                                                                                                    | × Limpar                                                                                                    |
| Endereço *                                                                                                    | Complemento                                                                                                    |
| RUA SALVA                                                                                                    | Complemento                                                                                                    |
| Número * Ponto de referência *                                                                                                    |                                                                                                    |
| 289 Ponto de referência                                                                                                    |                                                                                                    |
| Bairro *                                                                                                    | Cidade *                                                                                                    |
| JORGE TEIXEIRA                                                                                                    | MANAUS                                                                                                    |
| COLÔNIA<br>COLÔNIA<br>TERRA NOVA<br>Aeroporto<br>Internacional<br>de Manaus<br>e Eduardo<br>Nova Igreja Batista<br>Ponta NEGRA<br>Universidade Nilton Lins<br>Novo ALEIXO | Museu da<br>Izônia : MUSA<br>DADE<br>DEUS<br>DARGE TEIXEIRA<br>Parque Gigantes Balneário Recanto<br>da Floresta<br>Shopping<br>Grande Circular<br>PURAQUEQUARA |
| Shopping Ponta Negra<br>ALVORADA PARQUE 10 DE Universidade<br>Federal do<br>Amazonas Shopping                                                                             | Hospital e Maternidade<br>Chapot Prévost<br>Encontro das águas-<br>vista puraquequara                                                                          |
| ⓒ Voltar                                                                                                    | Avançar 🕤                                                                                                    |

2.6 – Confirmar os dados do endereço.

2.7 – Confirmar os dados da Unidade Consumidora e listar os equipamentos que serão utilizados no local para compor o levantamento de carga. No campo de Observação, informar que trata-se de um pedido para tramitar um Orçamento de Conexão:

|                                                    | Característica                          | s da ligação          |            |             |
|----------------------------------------------------|-----------------------------------------|-----------------------|------------|-------------|
| asse *                                             |                                         | Tipo da ligação *     |            |             |
| Selecione um                                       |                                         | Selecione um          |            |             |
| vantamento de carga *                              |                                         |                       |            |             |
| Equipamento *                                      |                                         |                       |            |             |
| Selecione                                          |                                         |                       | >          | + Adicionar |
| EQUIPAMENTO                                        |                                         |                       | QUANTIDADE | #           |
|                                                    | Nenhum registro                         | foi encontrado        |            |             |
| o mínimo 1 equipamento                             |                                         |                       |            |             |
| vservação *                                        |                                         |                       |            |             |
| No mínimo 10 caracteres                            |                                         |                       |            |             |
|                                                    | , i i i i i i i i i i i i i i i i i i i |                       |            |             |
| A amazonas Energia irá analisar sua solicitação. V | ocê pode acomponar na tela de histo     | orico de solicitações |            |             |

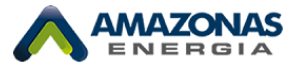

Observação: caso o cliente solicite o tipo de ligação Alta Tensão, após a aprovação da ligação nova, ele deverá solicitar o Orçamento de Conexão.

2.8 - Ao final, o cliente recebe o protocolo da solicitação.

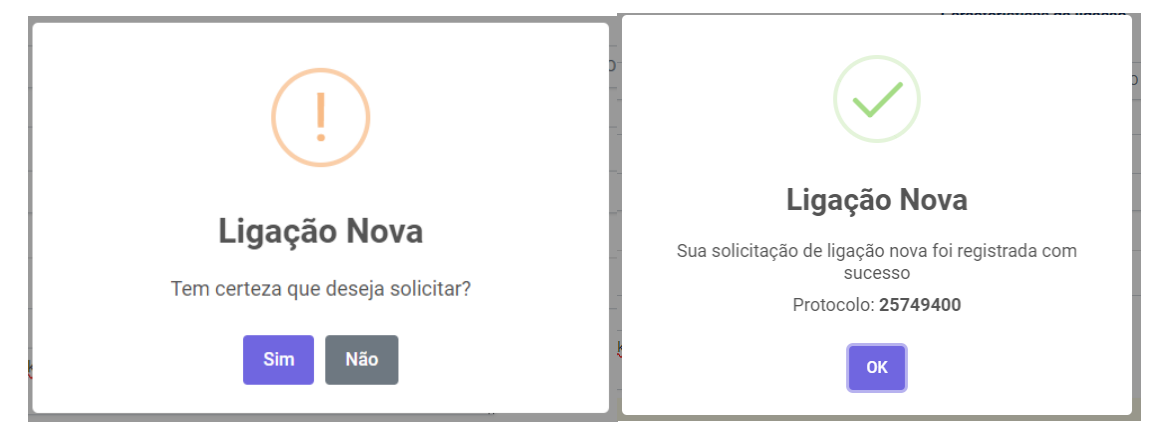

### 3- Cadastro do Perfil Profissional

3.1 – Caso o responsável técnico não tenha acesso a Agência Virtual, ele deverá realizar todos os passos do item 1. Após obter acesso ao sistema, o responsável técnico deverá verificar o canto superior direito onde existem duas opções muito importantes (destacados em vermelho):

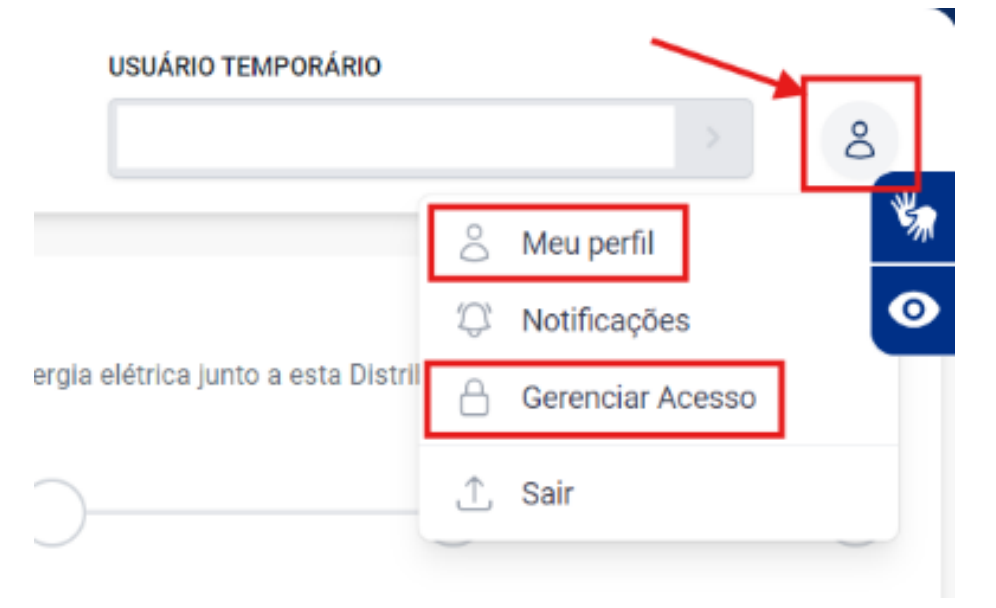

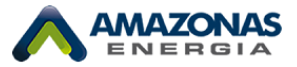

### 3.1.1 - Meu Perfil:

Essa opção permitirá que o Responsável Técnico realize o cadastro do seu perfil profissional seguindo o passo a passo, anexando as documentações pertinentes.

| ENERGIA                          |                                  | 8                                                                                                    |
|----------------------------------|----------------------------------|----------------------------------------------------------------------------------------------------|
| SERVIÇOS                         | Perfil do Usuário                | Informações Segurança Configurações                                                                                                   |
| Q Buscar                         |                                  |                                                                                                    |
| 💒 Denúncia                       |                                  | Informações Profissionais                                                                                                    |
| 🖉 Ligação Nova                   | 8                                | Voce anda nao possul um permitironissional. Caso seja um engenniero, extrotecnico du     corretor, clicle em Solicitar.     SOLICITAR |
| ↑↓ Transferência de Titularidade |                                  |                                                                                                    |
| (i) Conheça sua Fatura           | - Informações do Usuário         |                                                                                                    |
| Simulador de Consumo             | Nome:<br>E-mail:                 |                                                                                                    |
| A Histórico de Acesso            | Telefone:<br>Data de nascimento: |                                                                                                    |
| 🖗 Localize uma Agência           | Data do cadastro:                |                                                                                                    |
| Política de Privacidade          |                                  |                                                                                                    |

| - B, 1                | Solicitar Perf                                                            | il Profissional                                                         |                                          | Solicitar Perfil Profiss                                                              | ional                                      |         | Solicitar                                                              | Perfil Profissional                                                                  |
|-----------------------|---------------------------------------------------------------------------|-------------------------------------------------------------------------|------------------------------------------|---------------------------------------------------------------------------------------|--------------------------------------------|---------|------------------------------------------------------------------------|--------------------------------------------------------------------------------------|
| Para<br>é ne<br>infor | tramitação de projetos<br>cessário a realização<br>mações solicitadas no: | s junto a Amazonas Energi<br>do cadastro inserindo a<br>s campos abaixo | Para tramit.<br>é necessár<br>informaçõe | ação de projetos junto a Ar<br>io a realização do cadas<br>s solicitadas nos campos a | nazonas Energi<br>tro inserindo a<br>baixo | <i></i> | Para tramitação de pr<br>é necessário a reali<br>informações solicitad | rojetos junto a Amazonas Ener<br>zação do cadastro inserindo<br>as nos campos abaixo |
|                       | Dados p                                                                   | pessoais                                                                |                                          | nformações do nascin                                                                  | nento                                      |         | Infor                                                                  | mações do RG                                                                         |
| Perfil                | profissional *                                                            |                                                                         | Data do nase                             | cimento *                                                                             |                                            |         | RG *                                                                   | Data emissão *                                                                       |
| Se                    | lecione um                                                                |                                                                         | 28/10/                                   | 1985                                                                                  | <b></b>                                    |         | 999999999                                                              | 10/10/2024                                                                           |
| Nome                  | e                                                                         |                                                                         | Pais *                                   |                                                                                       |                                            |         | Órgão emissor *                                                        |                                                                                      |
| o ou                  |                                                                           |                                                                         | écnico ou BRASIL                         |                                                                                       | >                                          | nico ou | CONSELHO - OUT                                                         | ROS                                                                                  |
| CPF                   |                                                                           | Telefone *                                                              | UF *                                     |                                                                                       |                                            |         | UF emissão *                                                           |                                                                                      |
|                       |                                                                           |                                                                         | Selecion                                 | e                                                                                     | >                                          |         | ACRE                                                                   |                                                                                      |
| E-ma                  | il                                                                        |                                                                         | Cidade *                                 |                                                                                       |                                            |         | Anexar frente e verso d                                                | o RG ou CNH *                                                                        |
|                       |                                                                           |                                                                         | Selecion                                 | e                                                                                     | >                                          |         |                                                                        |                                                                                      |
| Sexo                  | *                                                                         | Estado civil *                                                          |                                          |                                                                                       |                                            |         |                                                                        |                                                                                      |
| Se                    | lecione >                                                                 | Selecione >                                                             | € Vol                                    | tar                                                                                   | Avançar ⊖                                  |         | Env                                                                    | riar um arquivo                                                                      |
| Nome                  | e da mãe *                                                                |                                                                         | _                                        |                                                                                       |                                            |         | Arquivo: imagem.p<br>Tamanho: 35 KB                                    | ong                                                                                  |
|                       |                                                                           |                                                                         |                                          |                                                                                       |                                            |         |                                                                        |                                                                                      |
|                       |                                                                           |                                                                         |                                          |                                                                                       |                                            |         | () Veltar                                                              | Avapaar                                                                              |
| €                     | Voltar                                                                    | Avançar ⊖                                                               |                                          |                                                                                       |                                            |         | (e) Voltai                                                             | Avaliçai                                                                             |
|                       |                                                                           |                                                                         |                                          |                                                                                       |                                            |         |                                                                        |                                                                                      |
|                       |                                                                           |                                                                         |                                          |                                                                                       |                                            |         |                                                                        |                                                                                      |
|                       |                                                                           |                                                                         |                                          |                                                                                       |                                            |         |                                                                        |                                                                                      |
|                       |                                                                           |                                                                         |                                          |                                                                                       |                                            |         |                                                                        |                                                                                      |
|                       |                                                                           |                                                                         |                                          |                                                                                       |                                            |         |                                                                        |                                                                                      |

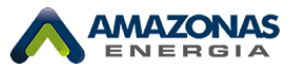

| Solicitar Perfil Profissional                                                 | Solicitar Perfil Profissional                      |
|-------------------------------------------------------------------------------|----------------------------------------------------|
| Para tramitação de projetos junto a Amazonas Energi                           | Para tramitação de projetos junto a Ama:           |
| é necessário a realização do cadastro inserindo a                             | Energia, é necessário a realização do cao          |
|                                                                               | abaixo                                             |
|                                                                               |                                                    |
| Documento profissional                                                        | Documentos gerais                                  |
| Número CREA *                                                                 | Certidão de Registro e Quitação Pessoa física con  |
|                                                                               | Lei Federal Nº 5194 de 24 de dezembro de 1966 *    |
| Formação profissional *                                                       |                                                    |
|                                                                               | icnico ou                                          |
|                                                                               | Enviar um arquivo                                  |
| Para efeito de credenciamento, todo<br>Engenheiro, Técnico ou Corretor deverá | Arquivo: imagem.png                                |
| apresentar os seguintes documentos *                                          | Tamanho: 35 KB                                     |
| Carteira Profissional do CREA, com suas respectivas                           | Se você é de outro Estado, deverá apresentar Carte |
| anotações e devidamente autenticadas *                                        | Profissional com o visto do CREA                   |
|                                                                               |                                                    |
|                                                                               |                                                    |
| Enviar um arquivo                                                             | Enviar um arquivo                                  |
| Arquivo: imagem.png                                                           | Arquivo: imagem.png                                |
| Tallallin, 33 Kb                                                              | Tamanho: 35 KB                                     |
| Augusta                                                                       | Comprovante de residência *                        |
| Avalıça 🤤                                                                     |                                                    |
|                                                                               |                                                    |
|                                                                               | Enviar um arquivo                                  |
|                                                                               | Arquivo: imagem.png<br>Tamanbo: 35 KB              |
|                                                                               | Tamaino, 35 KB                                     |

Após solicitação do perfil profissional, o pedido será analisado junto com as documentações, e poderá ser procedente ou não. Caso as informações e as documentações estejam ok, o solicitante terá seu perfil profissional apto para tramitar os serviços aos seus clientes na plataforma como por exemplo o Orçamento de Conexão.

### 3.1.2 - Gerenciar Acesso:

Nesta opção, o cliente poderá autorizar o acesso aos serviços da sua unidade consumidora para engenheiros, técnicos ou corretores.

|                                  |                                                                       |                               | CLIENTE                          |                         | UNIDADE C               | ONSUMIDORA                 |                       | å         |
|----------------------------------|-----------------------------------------------------------------------|-------------------------------|----------------------------------|-------------------------|-------------------------|----------------------------|-----------------------|-----------|
| serviços<br>Q. Buscar            | Gerenciar Acesso<br>Neste painel, você pode autor<br>rápida e segura. | izar o acesso aos serviços da | sua unidade consumidora para en  | igenheiros, técnicos ou | corretores. Gerencie qu | em pode realizar interven; | ções em sua unidade c | ie forma  |
| Dashboard                        |                                                                       | Conceder Acesso               |                                  |                         |                         |                            |                       |           |
| (\$) Negociação                  |                                                                       | _                             |                                  |                         |                         |                            |                       |           |
| 🔆 Falta de Energia               | Acessos concedido                                                     | DS                            | lidos ou pendentes de ansourcião |                         |                         |                            | Conced                | er Acesso |
| 🖉 Denúncia                       | NOME                                                                  | CPE                           | PROFISSIONAL                     | UC.                     | DATA CADASTRO           | EIM VIGÊNCIA               | STATIS                |           |
| 🔗 Ligação Nova                   |                                                                       |                               | 11010010112                      |                         |                         |                            | 0.000                 |           |
| ↑↓ Transferência de Titularidade |                                                                       |                               | Nenhum re                        | egistro foi encontra    | ido                     |                            |                       |           |
| Faturas Pagas                    |                                                                       |                               |                                  |                         |                         |                            |                       |           |
| (i-i) Leitura SMC                |                                                                       |                               |                                  |                         |                         |                            |                       |           |
| Vencimento da Fatura             |                                                                       |                               |                                  |                         |                         |                            |                       |           |
| Atualização Cadastral            |                                                                       |                               |                                  |                         |                         |                            |                       |           |
| Declaração de Quitação           |                                                                       |                               |                                  |                         |                         |                            |                       |           |
| ÷                                |                                                                       |                               |                                  |                         |                         |                            |                       |           |

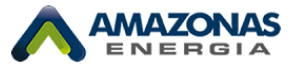

O contratante do responsável técnico poderá conceder novo acesso ao profissional habilitado desde que este possua seu perfil profissional já cadastrado. Para isso, deverá informar o CPF do responsável técnico e o fim da vigência do contrato, conforme imagem abaixo:

| ✓ A Amazonas Energia × +                   |                                                         |                                                                             |                                                      | - 0 ×           |
|--------------------------------------------|---------------------------------------------------------|-----------------------------------------------------------------------------|------------------------------------------------------|-----------------|
| ← → C S agencia.amazonasenergia.com/       | gerenciar-acesso                                        |                                                                             |                                                      |                 |
| AMAZONAS<br>ENERGIA                        |                                                         | CUBITE                                                                      | UNEAGE CONSUMIDORA                                   |                 |
| SERVIÇOS                                   | Gerenciar Acesso                                        | Conceder Novo Acesso                                                        |                                                      | •               |
| Q Buscar                                   | Neste painel, você pode autorizar (<br>rápida e segura. | Para conceder o acesso informe o cpf do engenheiro, tecnico ou<br>corretor. | o ou corretores. Gerencie quem pode realizar interve |                 |
| Dashboard                                  |                                                         | CPF *                                                                       | Solicitar Acesso                                     |                 |
| (\$) Negociação                            |                                                         | The violation of                                                            |                                                      |                 |
| 🦎 Falta de Energia                         | Acessos concedidos                                      | rim vigencia -                                                              |                                                      | Conceder Acesso |
| 🖉 Denúncia                                 | NOME                                                    | Unidade Consumidora                                                         | DATA CADASTRO FIM VIGÊNCIA                           | STATUS #        |
| 🔗 Ligação Nova                             |                                                         | UC:                                                                         |                                                      |                 |
| 1 Ț↓ Transferência de Titularidade         |                                                         | COMPLEMENTO:                                                                | ntrado                                               |                 |
| Faturas Pagas                              |                                                         | BAIRRO:<br>NÚMERO:                                                          |                                                      |                 |
| ((i)) Leitura SMC                          |                                                         | CEP:                                                                        | 1                                                    |                 |
| Vencimento da Fatura                       |                                                         | Cancelar × Salvar (5)                                                       |                                                      |                 |
| Atualização Cadastral                      |                                                         |                                                                             |                                                      |                 |
| <ul> <li>Declaração de Quitação</li> </ul> |                                                         |                                                                             |                                                      |                 |
| Desligamento                               |                                                         |                                                                             |                                                      |                 |

Após salvar, chegará uma notificação no e-mail do responsável técnico para confirmar o acesso. **Observação:** Lembrando que, esses serviços deverão ser feitos através da agência virtual, o aplicativo ainda não está habilitado para estas solicitações de cadastro do perfil profissional.

O responsável técnico também pode optar por solicitar o acesso à unidade do cliente, informando o CPF/CNPJ e a unidade consumidora:

| Gerenciar Acesso<br>Veste painel, você pode autorizar o acesso aos serviços da sua u<br>ápida e segura. | inidade consumidora para engenheiro | s, técnicos ou correl | tores. Gerencie quem pode | realizar intervenções | em sua unidade de forma |
|----------------------------------------------------------------------------------------------------|-------------------------------------|-----------------------|---------------------------|-----------------------|-------------------------|
| Conceder Acesso                                                                                         |                                     |                       | Solicitar                 | Acesso                |                         |
| Aguardando acessos<br>Na tabela abaixo você pode visualizar as suas solicitações que e                  | stão pendente de aprovação.         |                       |                           |                       | Solicitar Acesso        |
| NOME                                                                                                    |                                     |                       | CPF/CNPJ                  | UC                    | DATA CADASTRO           |
|                                                                                                    | Nenhum registro fo                  | i encontrado          |                           |                       |                         |
| Meus Acessos<br>Va tabela abaixo você pode visualizar as unidades consumidoras                          | s que você tem acesso.              |                       |                           |                       |                         |
| NOME                                                                                                    | CPF/CNPJ                            | UC                    | DATA CADASTRO             | FIM VIGËNCIA          | STATUS                  |
|                                                                                                    | \$15 TALKS (\$10.5                  | 1111101               | 21/02/2025 11:12:32       | 22/02/2025            | • EXPIRADO              |
|                                                                                                    | \$75 TALK-189-1                     | F1 10.0 (00.1         | 26/02/2025 15:20:01       | 26/05/2025            | • ATIVO                 |

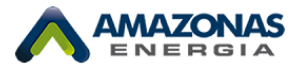

|                                                         |                                                                                                    |             | Solicitar     | Acesso       |                |
|---------------------------------------------------------|----------------------------------------------------------------------------------------------------|-------------|---------------|--------------|----------------|
| Aguardando acessos<br>Na tabela abaixo você pode visual | Solicitar Novo Acesso                                                                                                    |             |               |              | Solicitar Aces |
| NOME                                                    | Para solicitar o acesso de uma unidade consumidora, inf<br>cnpj do titular e o codigo único da unidade.<br>CPF ou CNPJ * | orme o cpf/ | CPF/CNPJ      | UC           | DATA CADASTRO  |
|                                                         | CPF ou CNPJ                                                                                                    | trado       |               |              |                |
| Meus Acessos<br>Na tabela abaixo você pode visual       | UC *                                                                                                    |             |               |              |                |
| NOME                                                    | Cancelar × S                                                                                                    | alvar 🗊 🕫   | DATA CADASTRO | FIM VIGËNCIA | STATUS         |

# 4- Solicitação de Orçamento de Conexão

Observação: Para clientes com Ligação nova em MT

4.1 O responsável técnico com liberação para a UC do cliente pode solicitar este serviço. Em tela, é possível ver várias opções de solicitação de Orçamento de Conexão (MOTIVOS):

| SERVIÇOS                                   | Orçamento de Conexão                                                                                                    |   |
|--------------------------------------------|----------------------------------------------------------------------------------------------------|---|
| Q Buscar                                   | Para solicitar seu orçamento de conexão selecione a unidade consumidora abaixo, ela não deve possuir debitos, conforme Art. 346 Res 1000/21 ANEEL. |   |
| Dashboard                                  | 0 0 0                                                                                                    |   |
| (\$) Negociação                            | Cliente                                                                                                    |   |
|                                            | Nome                                                                                                    |   |
| 🔆 Falta de Energia                         | 8                                                                                                    |   |
| 🖉 Denúncia                                 | Motivo *                                                                                                    |   |
| 🖉 Ligação Nova                             | LIGAÇÃO NOVA                                                                                                    | ~ |
| ↑↓ Transferência de Titularidade           | Q Buscar                                                                                                    |   |
| Faturas Pagas                              | LIGAÇÃO NOVA                                                                                                    |   |
| S= Orçamento de Conexão                    | MUDANÇA DO TIPO DE LIGAÇÃO                                                                                                    |   |
| ((+)) Leitura SMC                          | AMPLIAÇÃO/REDUÇÃO DE SUBESTAÇÃO                                                                                                    |   |
| Vencimento da Fatura                       | ESTUDO DE RELE DE PROTEÇÃO                                                                                                    |   |
| Atualização Cadastral                      |                                                                                                    |   |
| <ul> <li>Declaração de Quitação</li> </ul> |                                                                                                    |   |

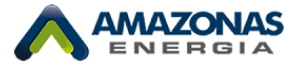

4.2 - Para o Motivo Ligação Nova – selecionando a UC INCO já criada, o usuário segue com a solicitação:

| SERVIÇOS                         | Orçamento de Conexão                                                                                                    |
|----------------------------------|----------------------------------------------------------------------------------------------------|
| Q Buscar                         | Para solicitar seu orçamento de conexão selecione a unidade consumidora abaixo, ela não deve possuir debitos, conforme Art. 346 Res 1000/21 ANEEL |
| Dashboard                        |                                                                                                    |
| (\$) Negociação                  | Cliente                                                                                                    |
| K Falta de Energia               | å                                                                                                    |
| 🖉 Denúncia                       | Motivo *                                                                                                    |
| 🔗 Ligação Nova                   | LIGAÇÃO NOVA                                                                                                    |
| ↑↓ Transferência de Titularidade | Unidade Consumidora * 24836494 - RUA DA PROSPERIDADE S/N                                                                                          |
| O Faturas Pagas                  |                                                                                                    |
| 🔠 Orçamento de Conexão           | 🕑 Voltar 🔿                                                                                                    |

4.3 - Nas próximas telas, o usuário deve seguir preenchendo os dados conforme cada campo.

| SERVIÇOS                                   |                                                                                                    |
|--------------------------------------------|----------------------------------------------------------------------------------------------------|
| Q Buscar                                   | Informações de contato                                                                                                    |
| Dashboard                                  | Finalidade * MEDIÇÃO ÚNICA                                                                                                    |
| (\$) Negociação                            | Compra de energia                                                                                                    |
| K Falta de Energia                         | ACR - Ambiente de Contratação Regulada     ACL - Ambiente de Contratação Livre                                                                                                    |
| 💒 Denúncia                                 | Planta de situação *                                                                                                    |
| 🖉 Ligação Nova                             |                                                                                                    |
| ↑ Transferência de Titularidade            | Enviar um arquivo                                                                                                    |
| Faturas Pagas                              | Anexar croqui de localização com a posição do transformador<br>Arquivo: Orpamento de Conexão - Proger02.png                                                                                                    |
| E Orçamento de Conexão                     | Tamanho: 27 KB                                                                                                    |
| ((v)) Leitura SMC                          | O ATENÇÃO:                                                                                                    |
| Vencimento da Fatura                       | Para proseguir precisamos que você marque no mapa a localização exatada.                                                                                                    |
| Atualização Cadastral                      | Academia Top Dife<br>Santo Planato<br>Formation Organia Atakadáo<br>Calxa<br>Calxa                                                                                                    |
| <ul> <li>Declaração de Quitação</li> </ul> | Contract Augusta     Contract Augusta     Cont |
| S Desligamento                             | Oficina Revipower                                                                                                    |
| Auto Leitura                               | Menor Preço Material Cdd Flores<br>de Construção Alvorado                                                                                                    |
| 🗞 Tarifa Social                            |                                                                                                    |
| Q Cópia de Gravação                        | Mercadrino do Ceara RAN Bellidas Ordifica Multicopy                                                                                                    |
| Cópia de Processo                          | Like 107 @ Cke 107 @ Leenfer ( © Google Mape                                                                                                    |
| 🖒 Contrato de Adesão                       | Subestação destinada a <ul> <li>Carga</li> </ul>                                                                                                    |
| 4 Religação                                | 🔘 Geração Distribuída                                                                                                    |
| Programação de Manutenção                  | ⊙ Voltar                                                                                                    |

4.4 – Para cada tipo de finalidade, haverá um formulário específico, atendendo as diferentes demandas de atendimento:

| ł | inalidade *                                           |   |
|---|-------------------------------------------------------|---|
|   | Selecione um                                          | ~ |
|   | Q Buscar                                              |   |
|   | MEDIÇÃO ÚNICA                                         | ^ |
|   | MEDIÇÃO COMPARTILHADA                                 |   |
|   | PRÉDIOS HABITACIONAIS OU CONDOMINIOS INDUSTRIAIS      |   |
|   | LOTEAMENTOS, CONJ. HABITACIONAIS OU COND. HORIZONTAIS |   |
|   |                                                       |   |

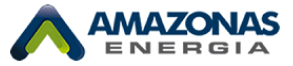

| SERVIÇOS                                                             | Orçamento de Conexão                                                                                                    |  |
|----------------------------------------------------------------------|----------------------------------------------------------------------------------------------------|--|
| Dashboard                                                            |                                                                                                    |  |
| (\$) Negociação                                                      | Detalhes da carga<br>Observação: É obrigatório à medição em tensão primária (MT) nas seguintes situações:                                                                                                    |  |
| 🧏 Falta de Energia                                                   | <ul> <li>Subestação com único transformador com potência superior a 300kVA;</li> <li>Instalações contendo mais de um transformador de qualquer potência;</li> <li>Transformador(se) com tensão secundária (diferente de 220/127V</li> </ul> |  |
| € <sup>⊭</sup> Denúncia                                              | Potência a ser instalado em Transformadores *                                                                                                    |  |
| 🖉 Ligação Nova                                                       | 300 kVA                                                                                                    |  |
| Transferencia de Titularidade     Faturas Pagas                      | 150 kW                                                                                                    |  |
| 8 Orçamento de Conexão                                               | Nivel de tensão do secundário do transformador * 220                                                                                                    |  |
| ((o)) Leitura SMC                                                    | Número do poste de interligação                                                                                                    |  |
| Vencimento da Fatura                                                 | 123456 ex: 2-C4-13 (525)                                                                                                    |  |
| Atualização Cadastral                                                | 04/10/2024         05/10/2024                                                                                                    |  |
| <ul> <li>Ø Declaração de Quitação</li> <li>S Desligamento</li> </ul> | ⊙ Voltar                                                                                                    |  |

4.5 – Preencher dados de potência, demanda, entre outros (no caso da ligação nova).

4.6 – Ao confirmar a solicitação, o usuário receberá o seu protocolo e a ordem de serviço será aberta no sistema comercial.

| SERVIÇOS                                                                  | Orçamento de Conexão<br>Para solicitar seu orgamento de conexão selecir | one a unidade consumidora abaixo, ela não deve possuir debitos, co | Informe Art. 346 Res 1000/21 ANEEL |
|---------------------------------------------------------------------------|-------------------------------------------------------------------------|--------------------------------------------------------------------|------------------------------------|
| <ul> <li>Dashboard</li> <li>Negociação</li> </ul>                         | 0                                                                       | Engenheiro                                                         | •                                  |
| 🔆 Falta de Energia                                                        | Técnico responsável *                                                   |                                                                    |                                    |
| 🖉 Denúncia<br>🔗 Ligação Nova                                              | Telefone *                                                              | E-mail princip                                                     | eat *                              |
| ↑↓ Transferência de Títularidade                                          | © Voltar                                                                | (!)                                                                | Avançar 📀                          |
| Orçamento de Conexão     Leitura SMC                                      | (                                                                       | Drçamento de Conexão                                               |                                    |
| Vencimento da Fatura                                                      |                                                                         | Tem certeza que deseja solicitar?                                  |                                    |
| <ul> <li>Atualização Cadastral</li> <li>Declaração de Quitação</li> </ul> |                                                                         | Sim                                                                |                                    |
| Desligamento                                                              |                                                                         |                                                                    |                                    |

Com a solicitação realizada, haverá a tratativa pelo backoffice para análise da documentação com relação ao pedido de Orçamento de Conexão para Ligação Nova.